QUICK START with ABC Software- ABC Gravotech SOFTWARE

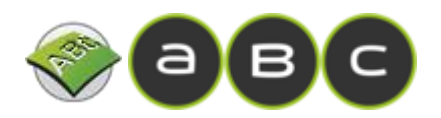

#### **ABC Gravotech SOFTWARE**

**QUICK START 2020** 

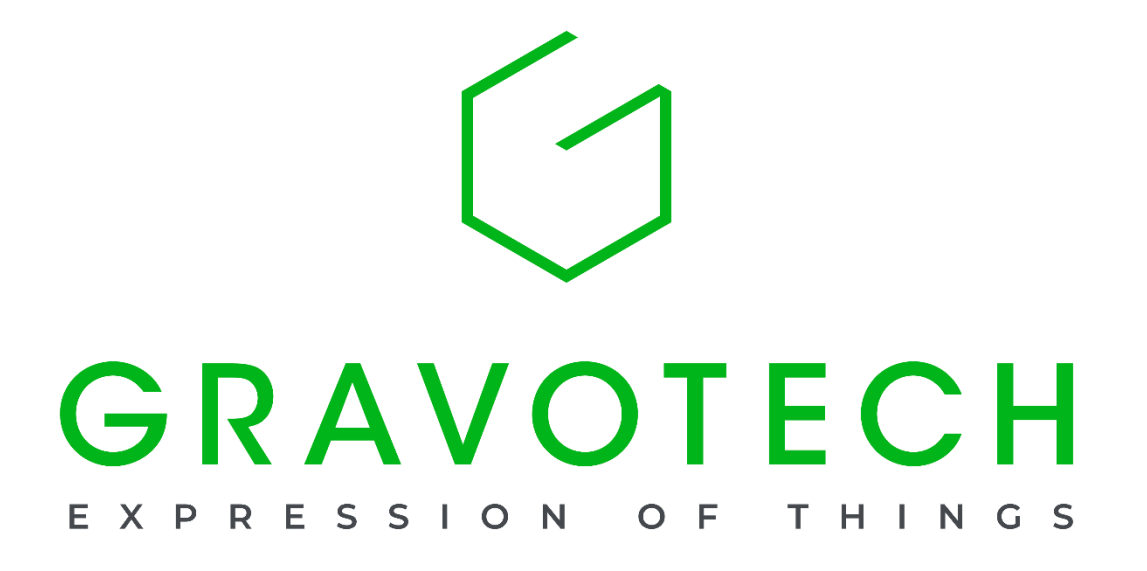

# A. Legal notices

#### Last updated: 09/2020

The purpose of this document is to provide users (hereinafter the User(s)) with information and to ensure their safety. It has no contractual value and Gravotech group (hereinafter Gravotech) reserves the right, at any time and without notice, to make such changes or improvements as it deems fits, or to substitute any new equipment and/or material and/or part and/or image to its equipment, software and/or associated manuals or documentation (hereinafter the Product(s)).

This manual, including texts, images, photos, graphics, design, or any compilation, digital conversion or data contained in it, is subject to copyright. This manual shall not be reproduced, disseminated, transmitted, transcribed, translated or stored electronically, on any medium whatsoever regardless of its format without the express and written permission of Gravotech, to the exception of software backup copies as provided by law.

The intellectual property rights relating to the Products and to this manual, including - but not limited to - patents, trademarks, models, copyright, domain names and also the know-how, trading name or company name, are owned by Gravotech Marking S.A.S or any company of the Gravotech group. Under no circumstances does the transmission of this manual or the supply of Products or services constitute an assignment of or any express or tacit license for any intellectual property right owned by Gravotech.

To the extent permitted by law, Gravotech provides hereby no warranty (in particular no warranties of performance, non-infringement, merchantability or fitness for a particular purpose) relating to the supply of its Products, other than those conferred upon the User by Gravotech's general terms and conditions of sale or any contractual document agreed between Gravotech and the User. Nor does Gravotech guarantee the compatibility of its software with any software package not supplied by it, or any defect in assembly, adaptation, design, compatibility and operation with any or part of a combination created by the User.

Gravotech shall not be liable for any damages, that the User or its property, a third party or the Product itself may suffer, caused by the Product and arising from any inappropriate use or misuse of the Product, negligence, carelessness, inadequate supervision or maintenance, failure to observe the safety or usage instructions described herein or otherwise communicated to the User, the use of poorquality or non-recommended lubricants, fluids and additives or where there is fault on the part of the User or a third party. As provided in this manual, the User shall furthermore (i) observe the normal conditions of use, (ii) not exceed the recommended maximum number of hours during which the equipment may be operated on and (iii) refrain from proceeding to any Product's repair or make it proceed by any unqualified third party, or without the appropriate personal protective equipment.

The Product's specifications are altered by (i) any Product's modification or alteration, (ii) any adaptation and installation of accessories that are not recommended by Gravotech, (iii) the integration of a control system and (iv) the connection to an external device. Such specifications' alterations may lead to the non-compliance of the Product with applicable rules and standards. Shall the Product be non-compliant, the person in charge of the Product's installation shall be responsible of the final workstation's compliance. In no event, Gravotech shall be liable for any damages arising from such non-recommended or unauthorized Product's alterations. It is precised that the warranty shall not apply in such case.

Under no circumstances shall Gravotech be held liable for any indirect, incidental, special, consequential punitive or other similar damages, including any economic loss, loss of profit, loss of data or opportunity, whether or not foreseeable by or communicated to Gravotech, caused by this manual or the supply of Products or services concerned by the said manual.

To the widest extent permitted by law, Gravotech shall only be held liable for direct damage arising from personal injury caused by a fault proven in its Product (including this manual).

Gravotech® and the trademarks of products marketed by Gravotech group are used, pending or registered trademarks of Gravotech Marking or one of Gravotech group subsidiaries.

The products and names of third party companies which appear in this manual are used solely for the necessary purposes of reference, and in particular for issues of compatibility. All the trademarks mentioned in this manual remain the property of their respective owners. Windows® is (are) a used, pending or registered trademark(s) of Microsoft Corporation. Postscript® is (are) a used, pending or registered trademark(s) of Adobe Systems Incorporated.

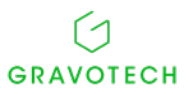

#### CONTENTS

| Toolbar : standard commands9Settings : User Interface11Add new Machine13Adding a Gravotech machine as Bluetooth device15Material definition17Rotative machining19Composition21Assign a machining path to selected text or shape23Machining25WELASE settings26M-series settings31 | Quick Start : Step by Step                        |    |
|----------------------------------------------------------------------------------------------------|---------------------------------------------------|----|
| Settings : User Interface                                                                                                    | Toolbar : standard commands                       | 9  |
| Add new Machine 13   Adding a Gravotech machine as Bluetooth device. 15   Material definition. 17   Rotative machining 19   Composition 21   Assign a machining path to selected text or shape 23   Machining. 25   WELASE settings 26   M-series settings. 31                   | Settings : User Interface                         | 11 |
| Adding a Gravotech machine as Bluetooth device. 15   Material definition. 17   Rotative machining                                                                                                    | Add new Machine                                   |    |
| Material definition. 17   Rotative machining                                                                                                    | Adding a Gravotech machine as Bluetooth device    | 15 |
| Rotative machining 19   Composition 21   Assign a machining path to selected text or shape 23   Machining 25   WELASE settings 26   M-series settings 31                                                                                                    | Material definition                               | 17 |
| Composition 21   Assign a machining path to selected text or shape 23   Machining 25   WELASE settings 26   M-series settings 31                                                                                                    | Rotative machining                                | 19 |
| Assign a machining path to selected text or shape                                                                                                    | Composition                                       | 21 |
| Machining                                                                                                    | Assign a machining path to selected text or shape | 23 |
| WELASE settings                                                                                                    | Machining                                         | 25 |
| M-series settings                                                                                                    | WELASE settings                                   |    |
|                                                                                                    | M-series settings                                 |    |

QUICK START with ABC Software- Quick Start : Step by Step

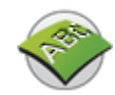

**Quick Start : Step by Step** 

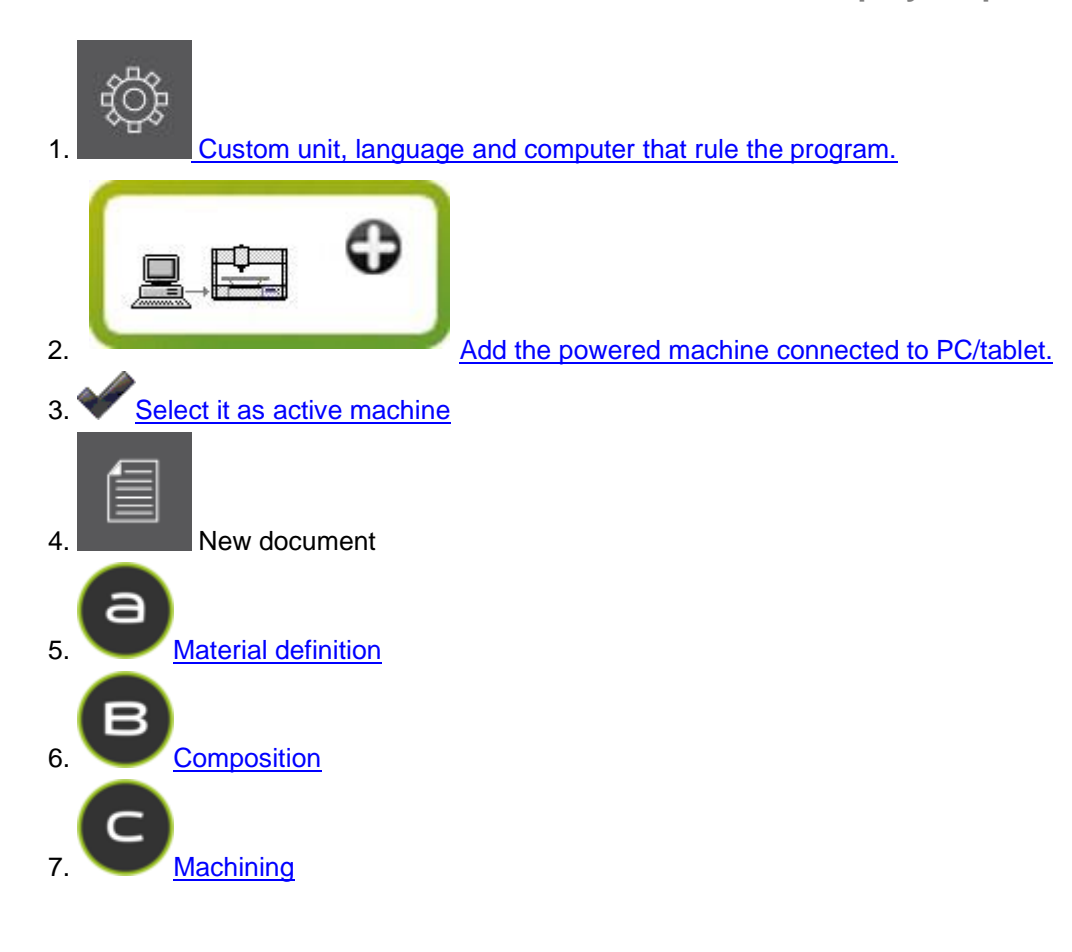

QUICK START with ABC Software- Quick Start : Step by Step

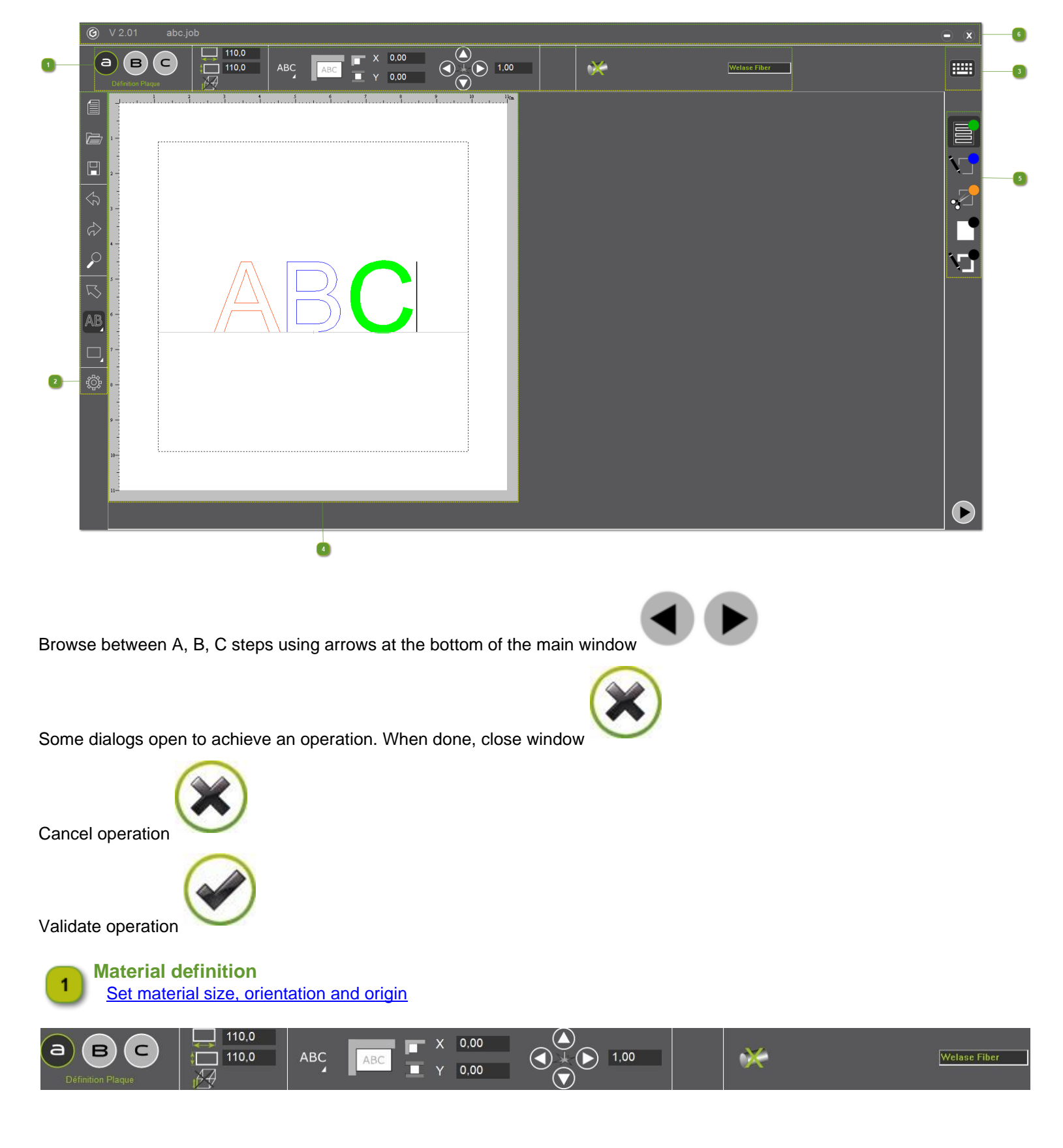

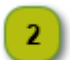

#### **Toolbar : standard commands**

Manage documents, actions or objects to machine

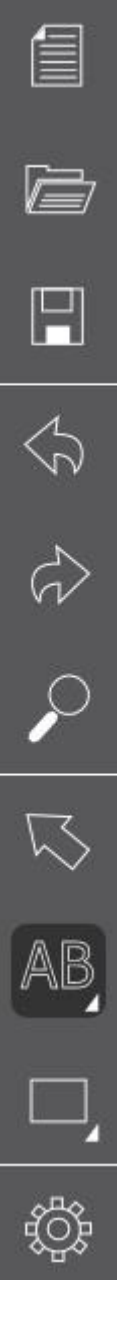

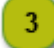

Display virtual keyboard for tablet

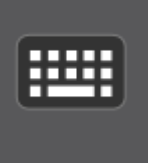

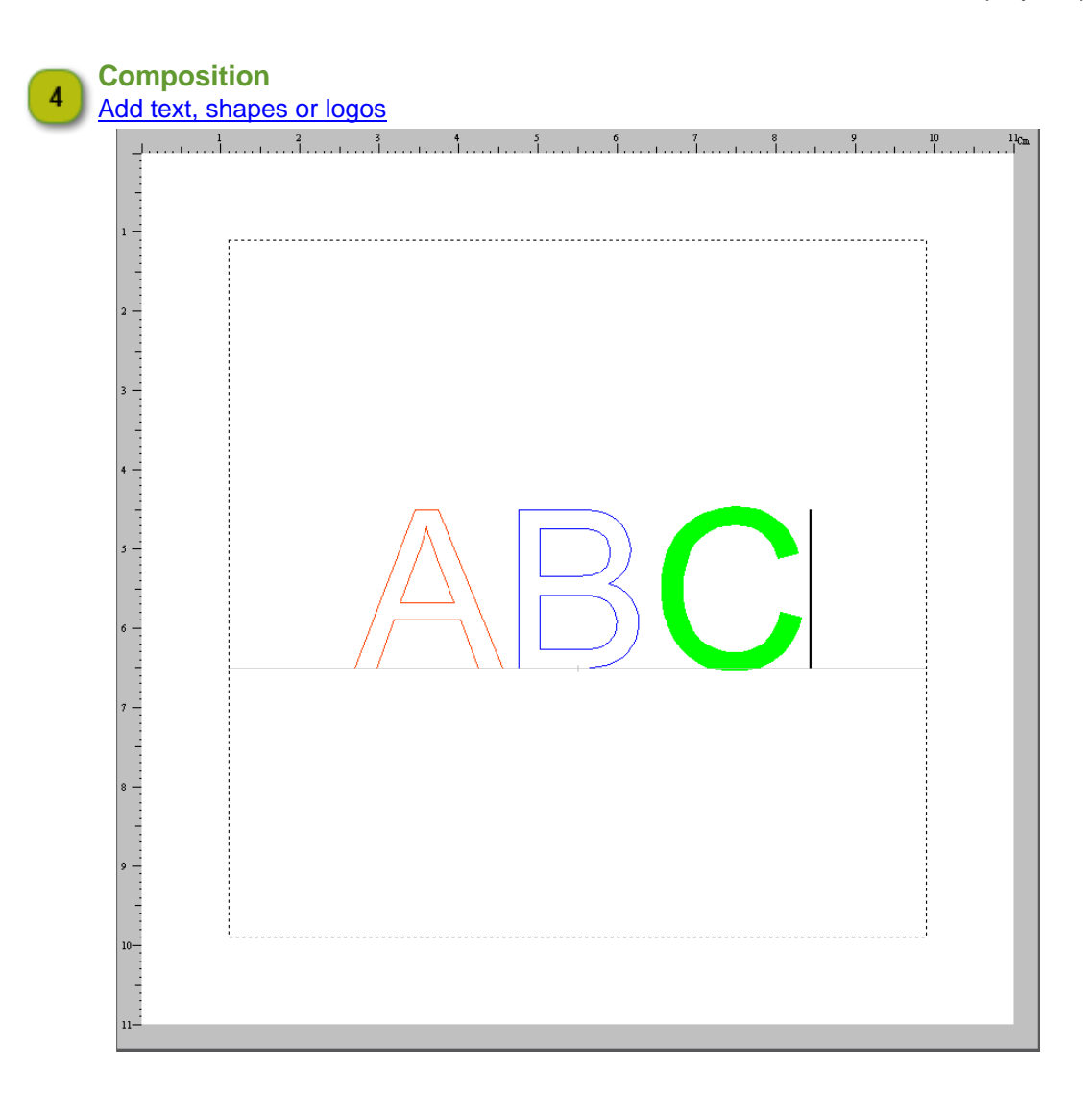

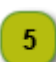

## Machining paths

Assign path to selected text or shape

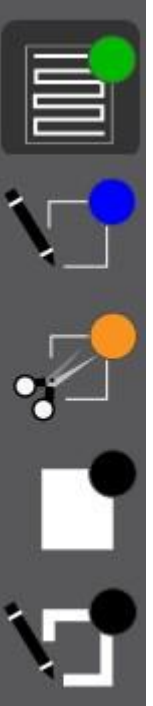

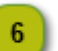

Title bar

Logo and Program version, Name of saved document, Buttons to Minimize and Close windows

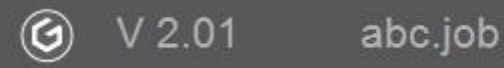

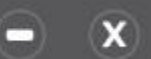

**Toolbar : standard commands** 

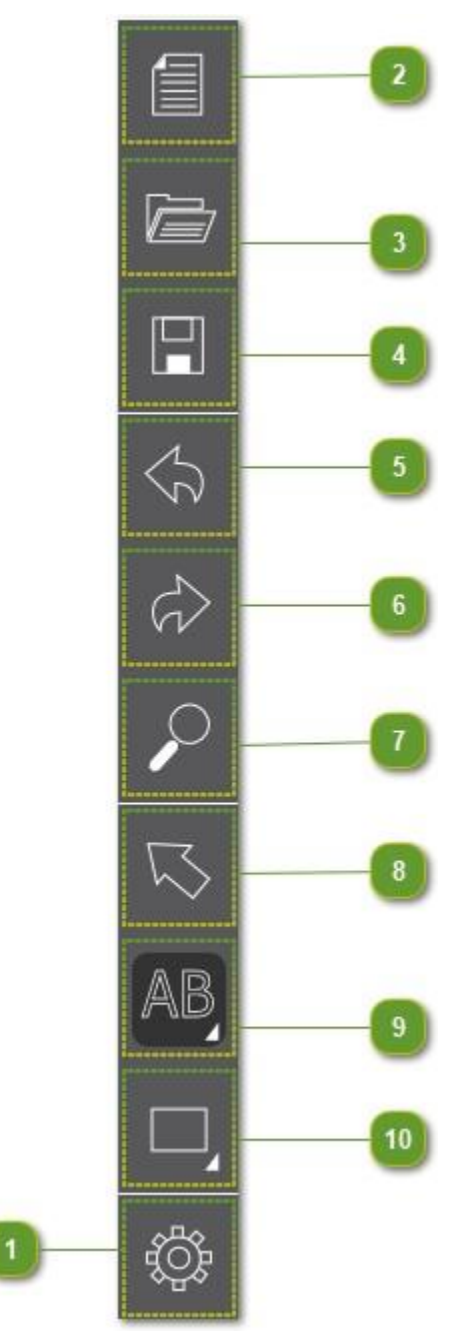

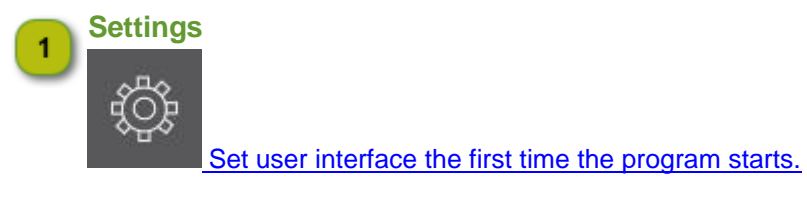

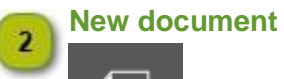

Work from scratch

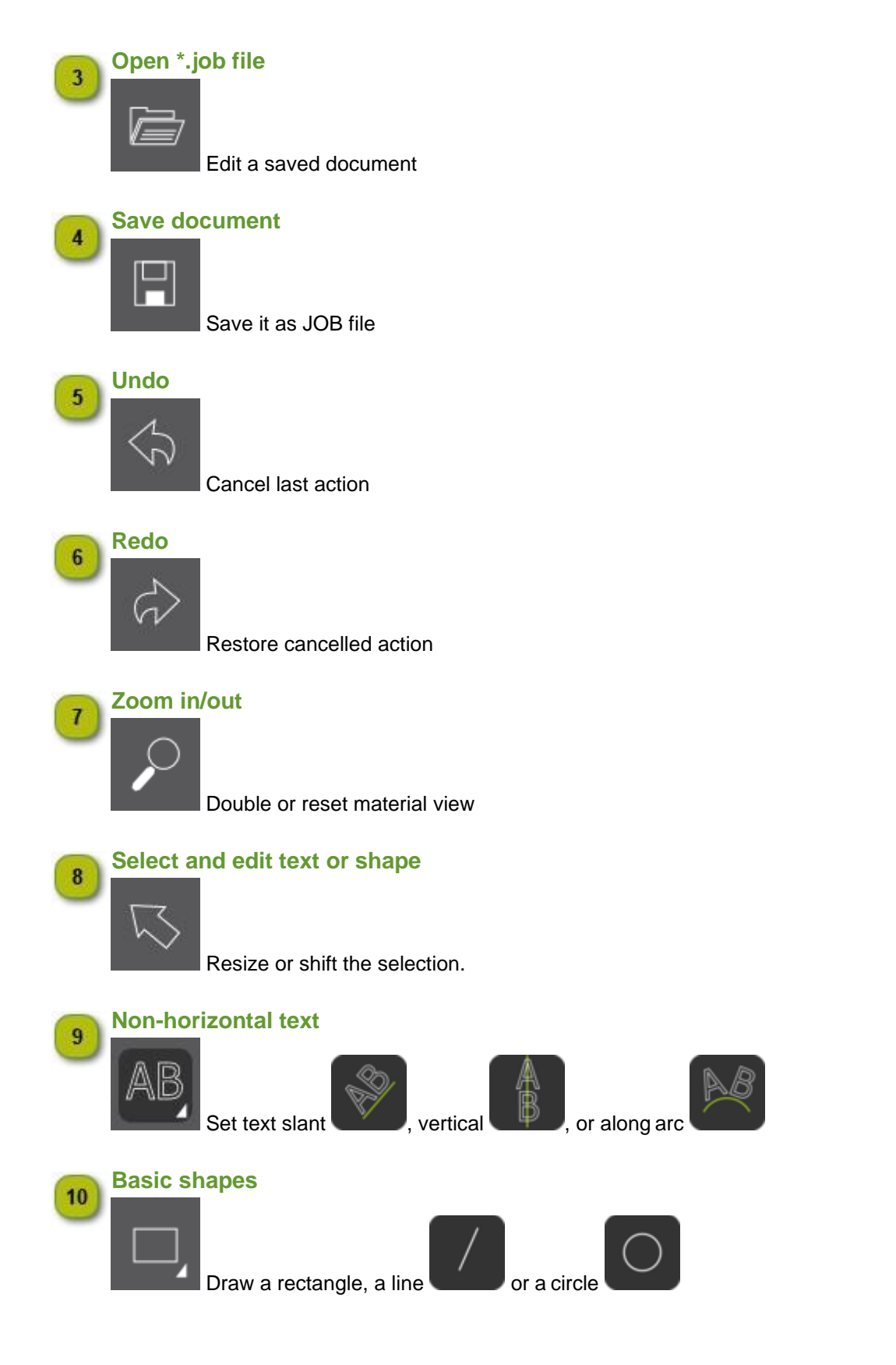

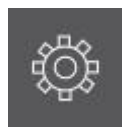

**Settings : User Interface** 

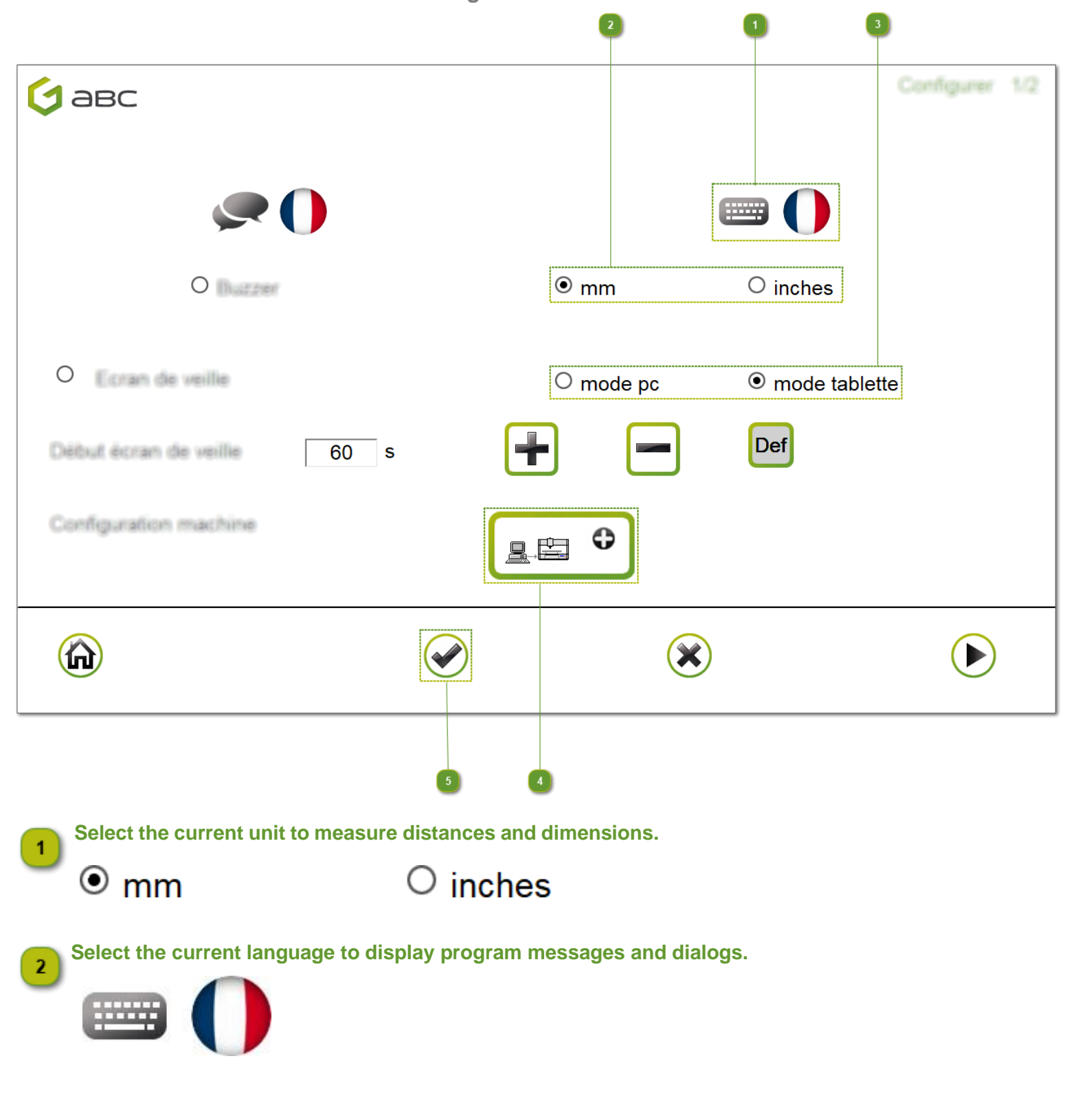

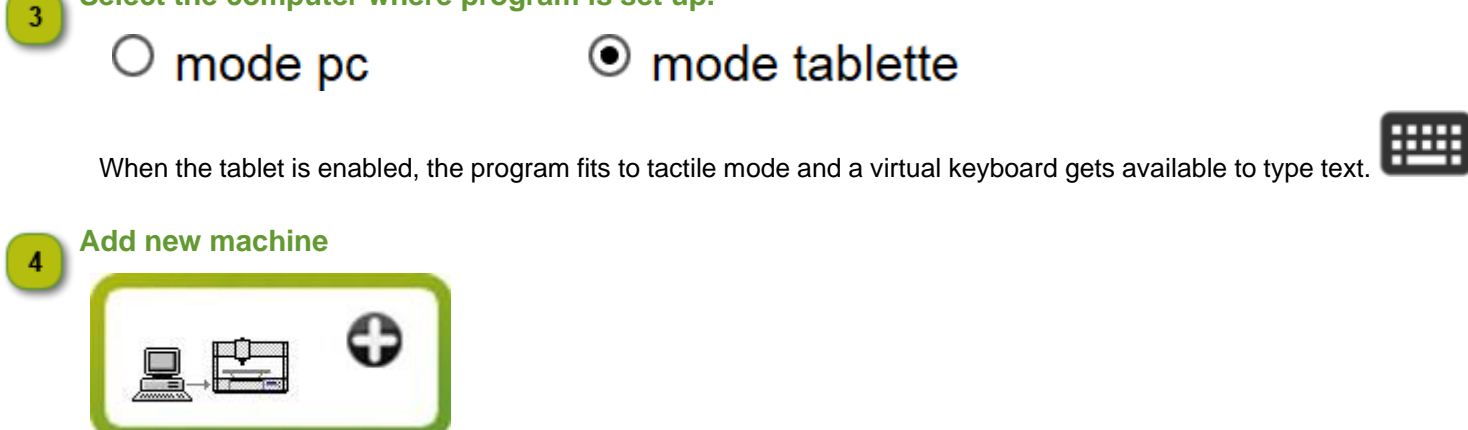

Select the computer where program is set up.

Select the powered machine connected to PC/Tablet.

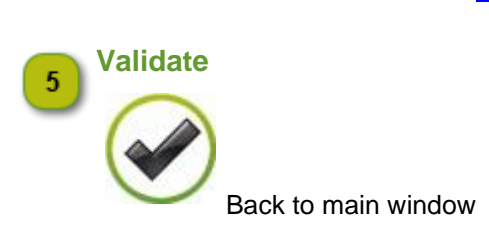

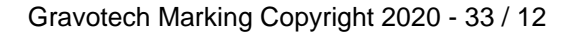

#### QUICK START with ABC Software- Add new Machine

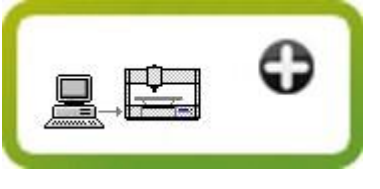

**Add new Machine** 

Check that the machine has already been identified in Windows either as <u>a Bluetooth device</u> or through Ethernet of WIFI connection (refer to machine user manual).

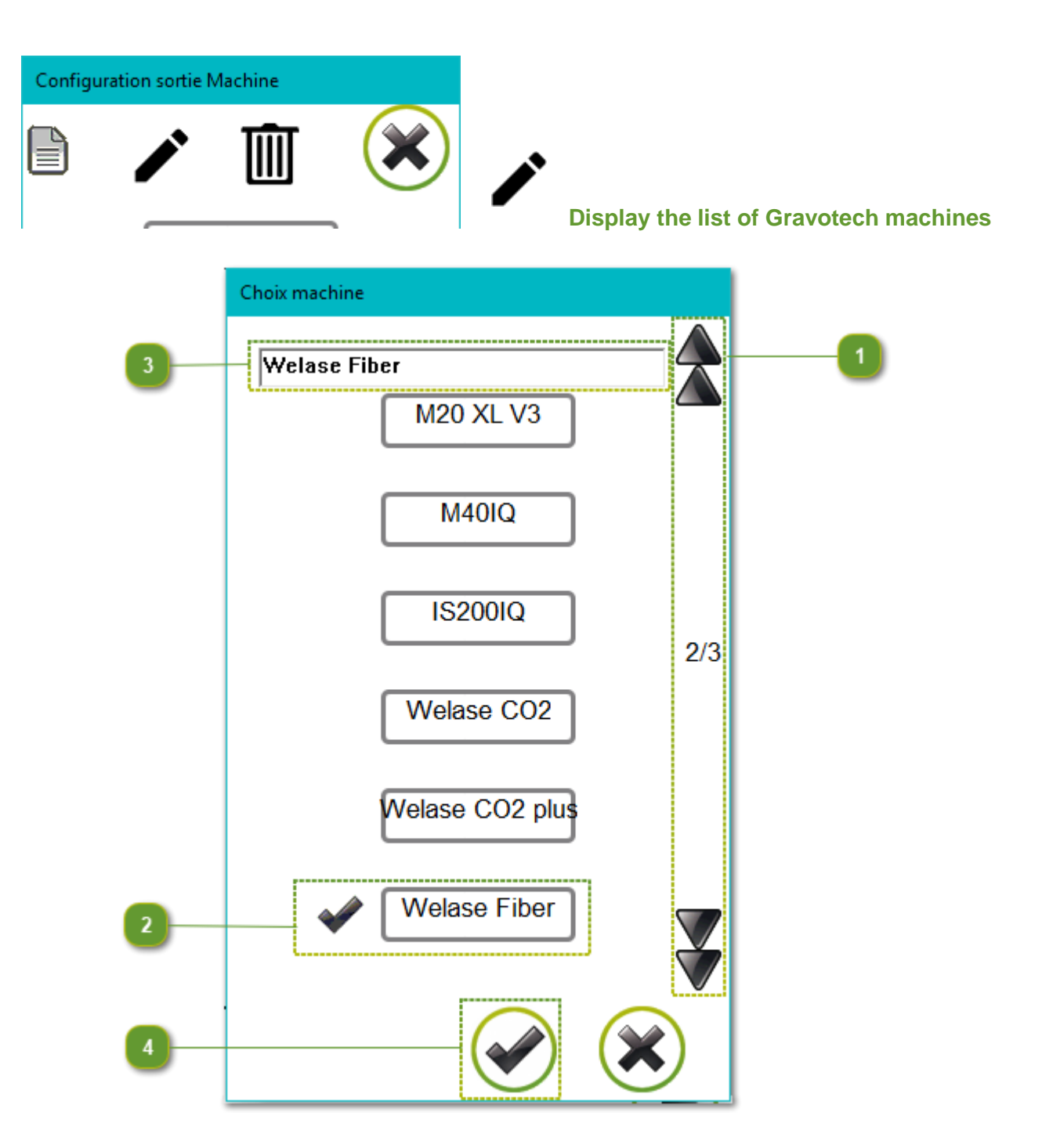

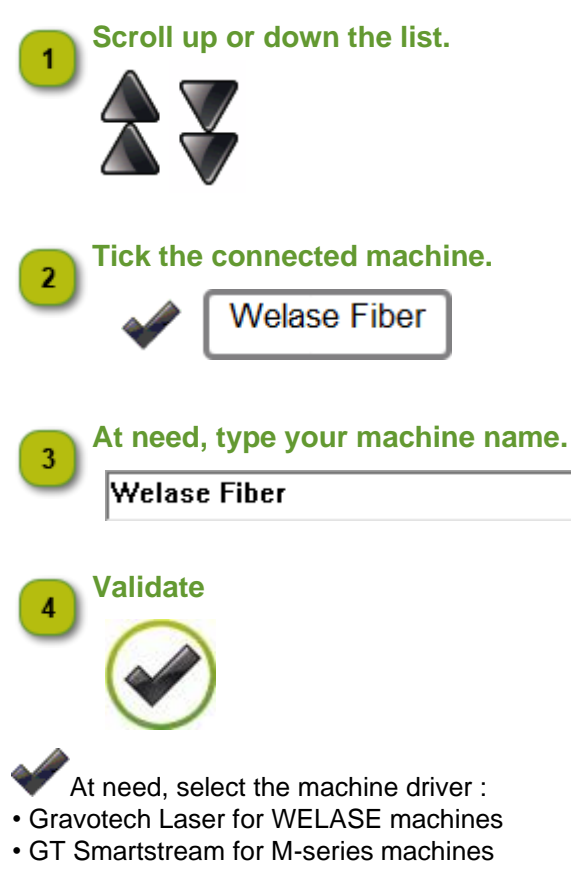

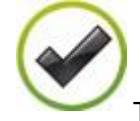

The new machine displays in the list of current machines.

#### QUICK START with ABC Software- Adding a Gravotech machine as Bluetooth device

Adding a Gravotech machine as Bluetooth device

- O Power on the machine
- 💵 In Windows, open Control Panel 💴

#### 🥮 In Windows 10

- 1. In Hardware and Sound, open Device and Printers
- 2. Add a device

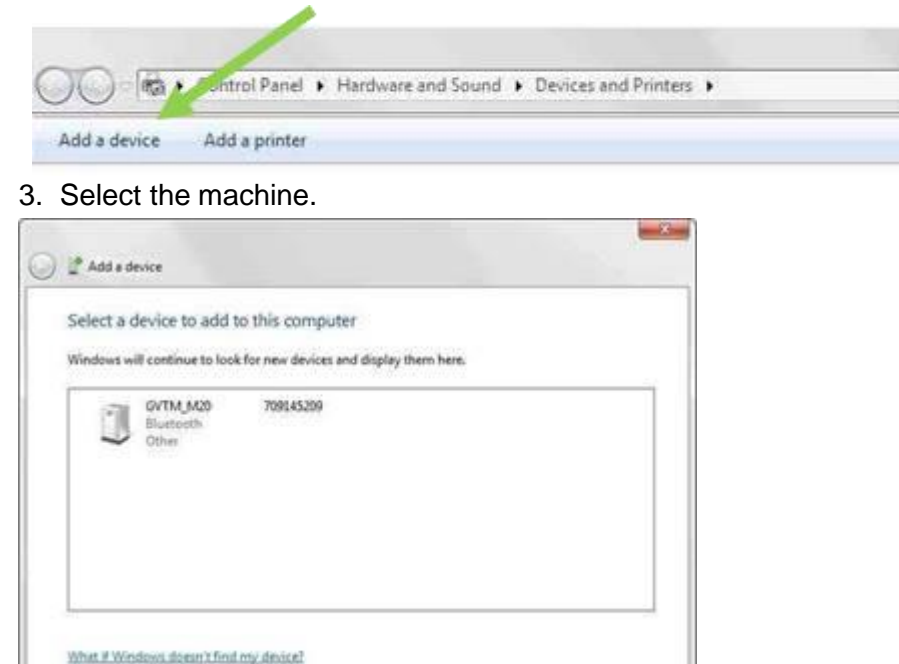

Net. Cancel

### 4. Next

#### 5. Enter the device's pairing code e.g. 1234

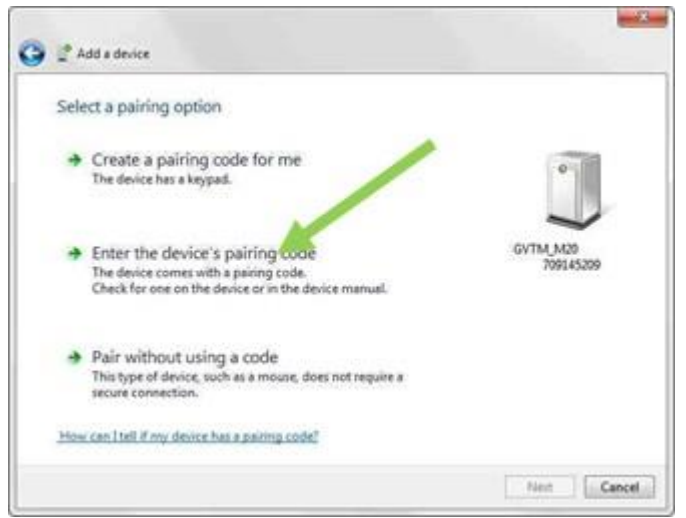

#### 💹 In Windows 7

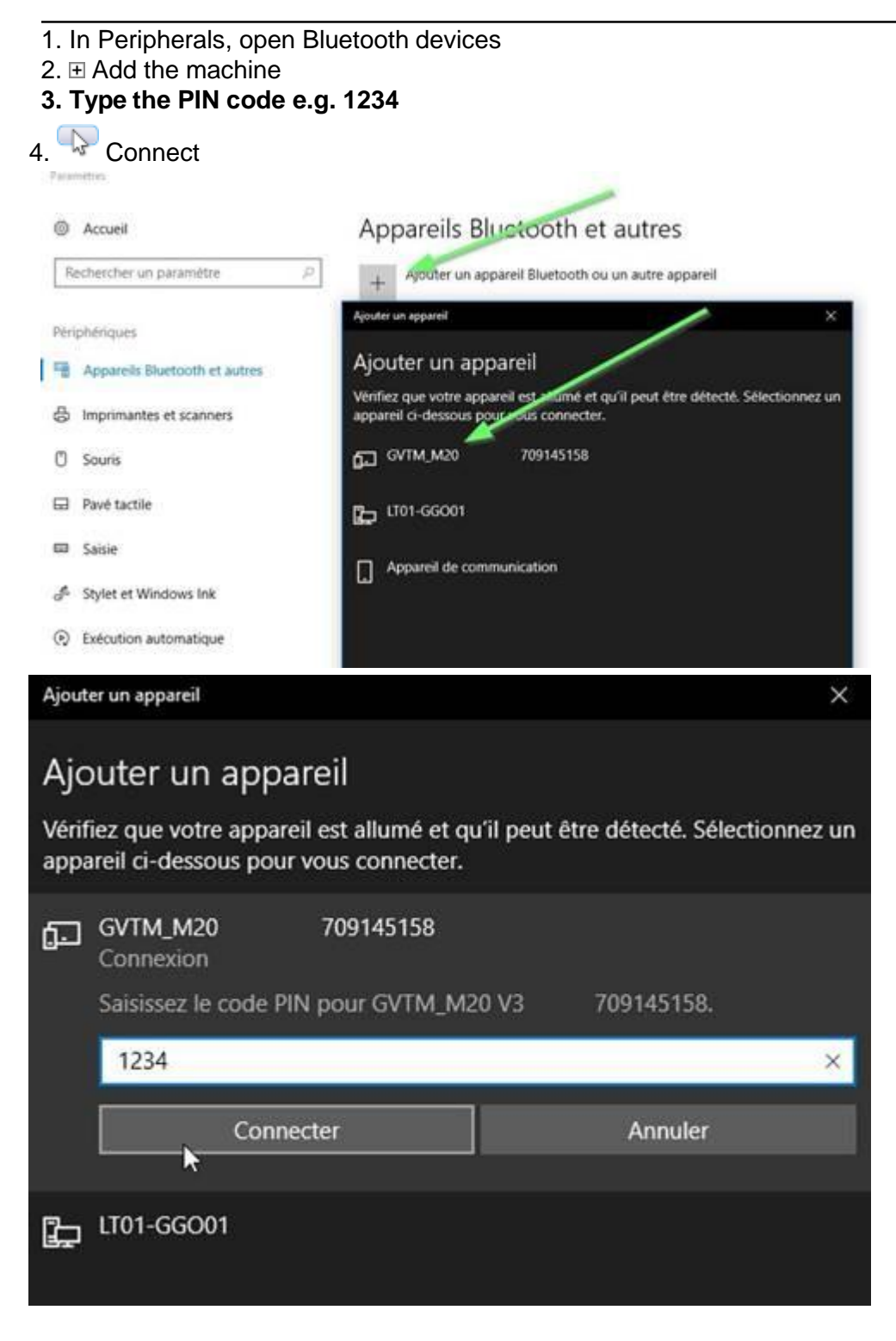

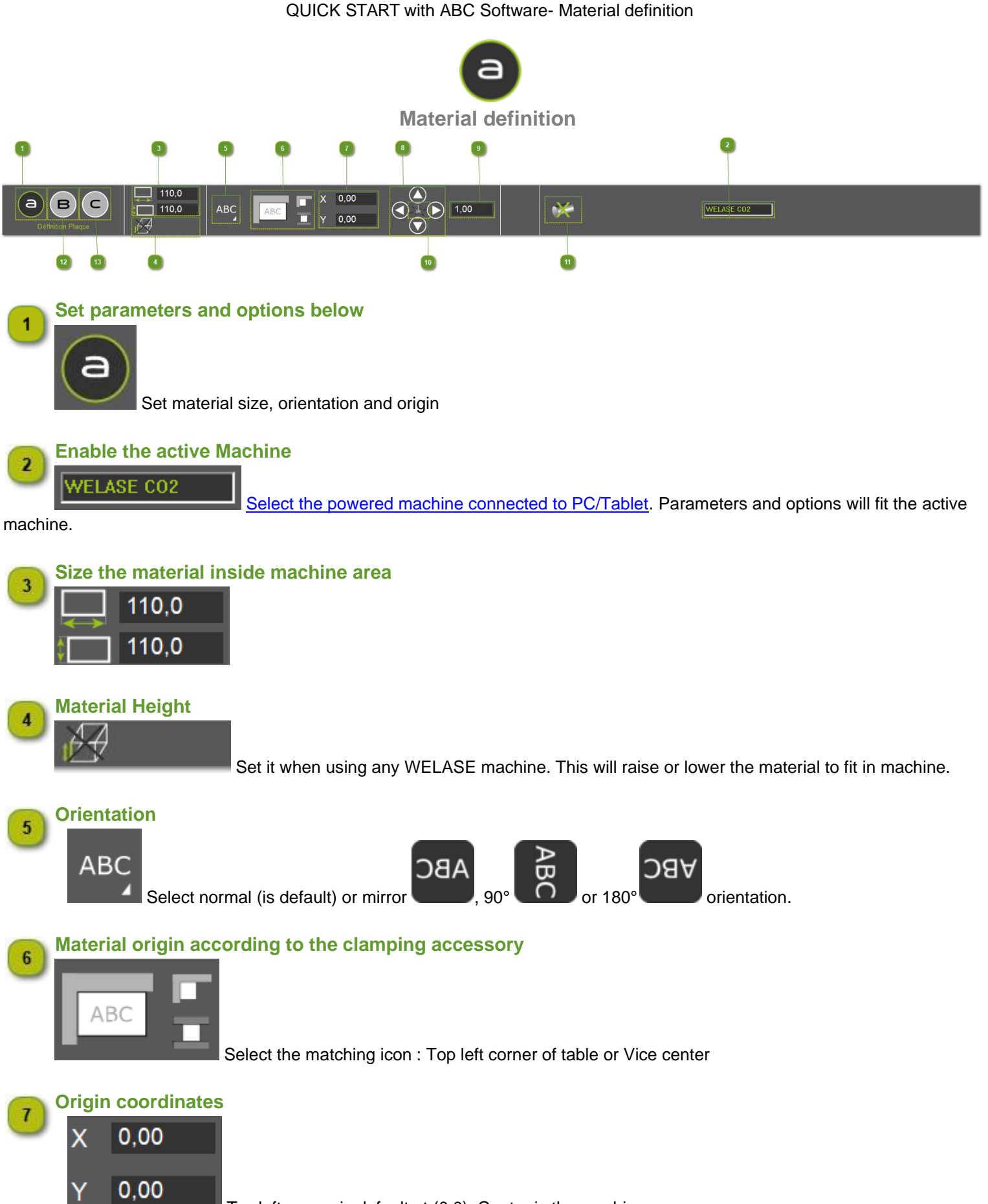

Top left corner is default at (0,0). Center is the machine area one.

When default values are edited, the origin gets floating and set by user. Arrows around icon confirm the floating status.

Gravotech Marking Copyright 2020 - 33 / 17

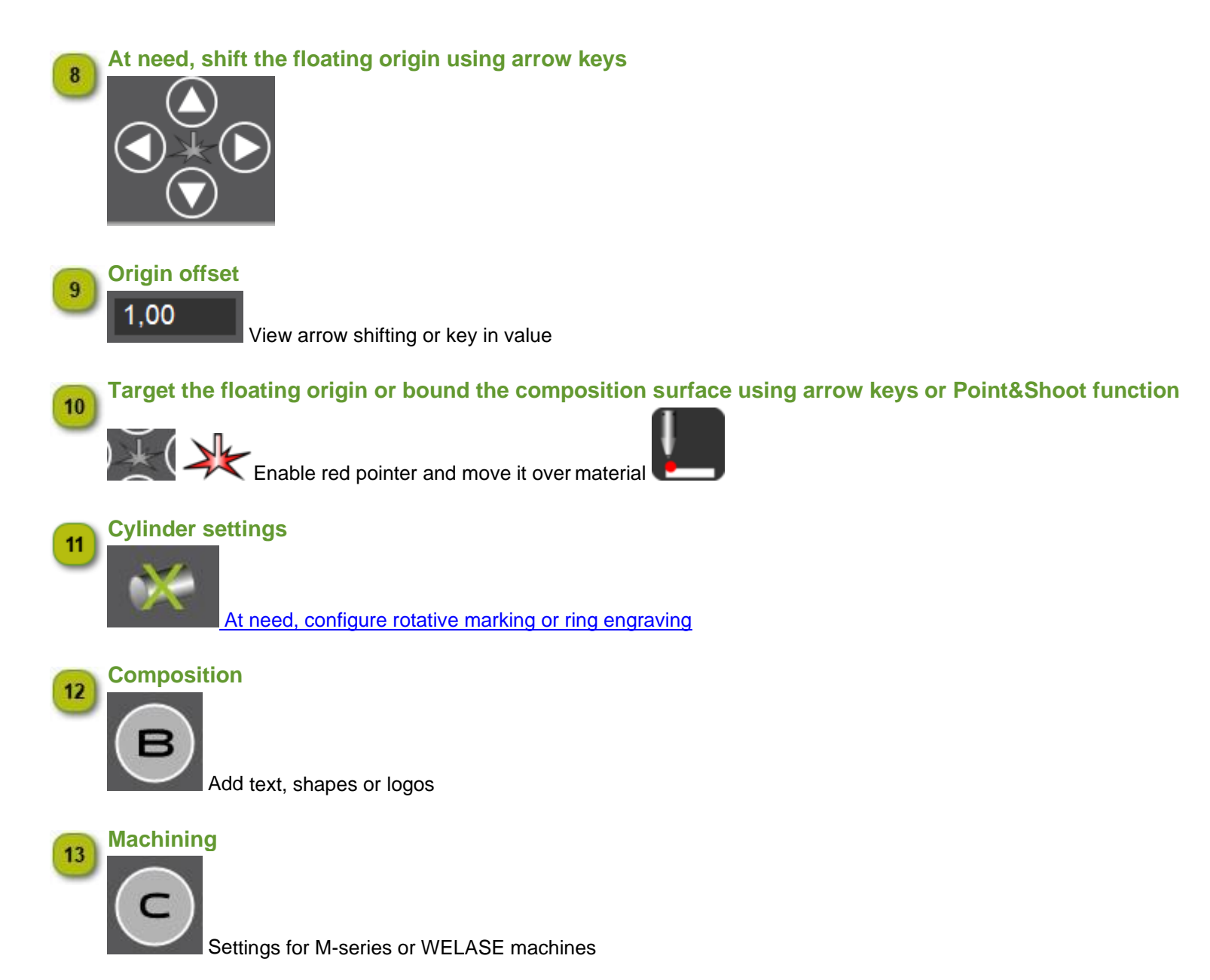

#### QUICK START with ABC Software- Rotative machining

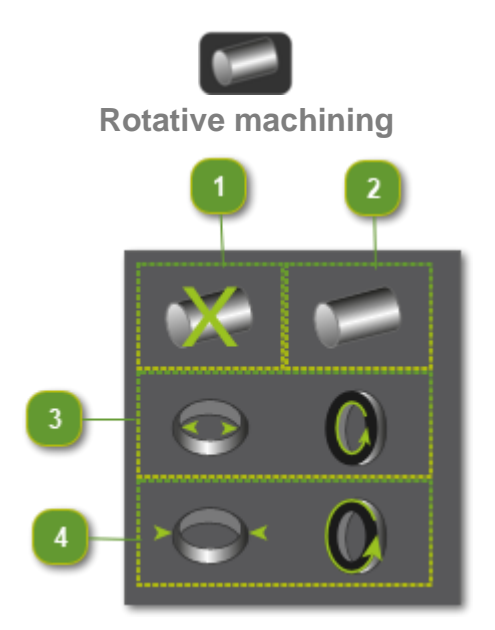

#### A. Set parameters, according to the item to machine

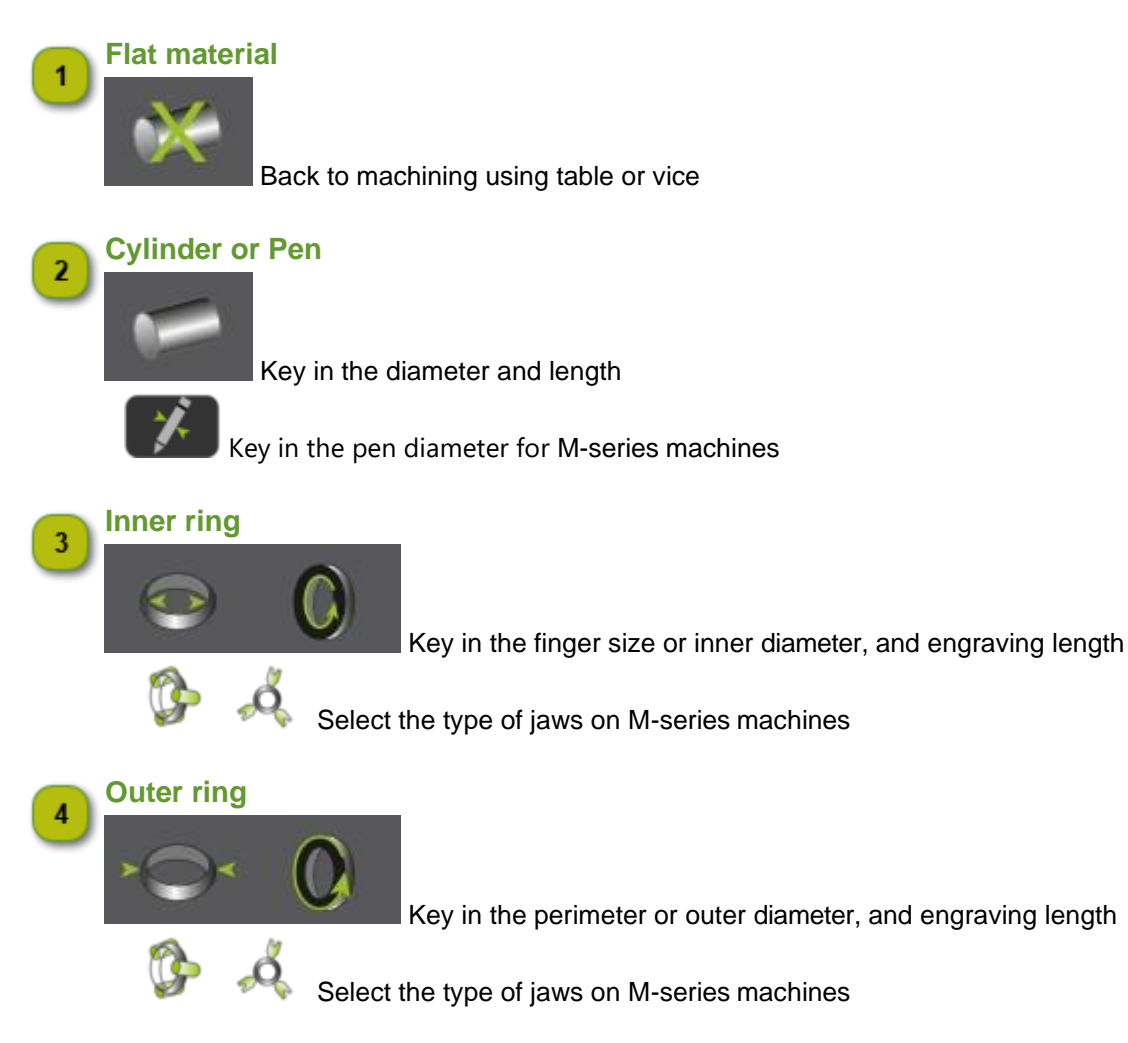

#### B. Enable the rotation mode :

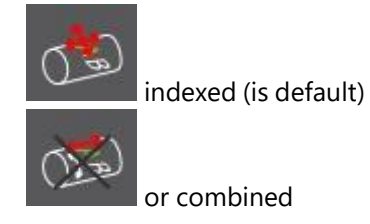

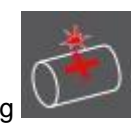

C. Key in the focal distance for laser marking

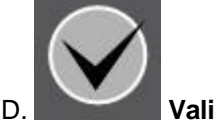

Validate

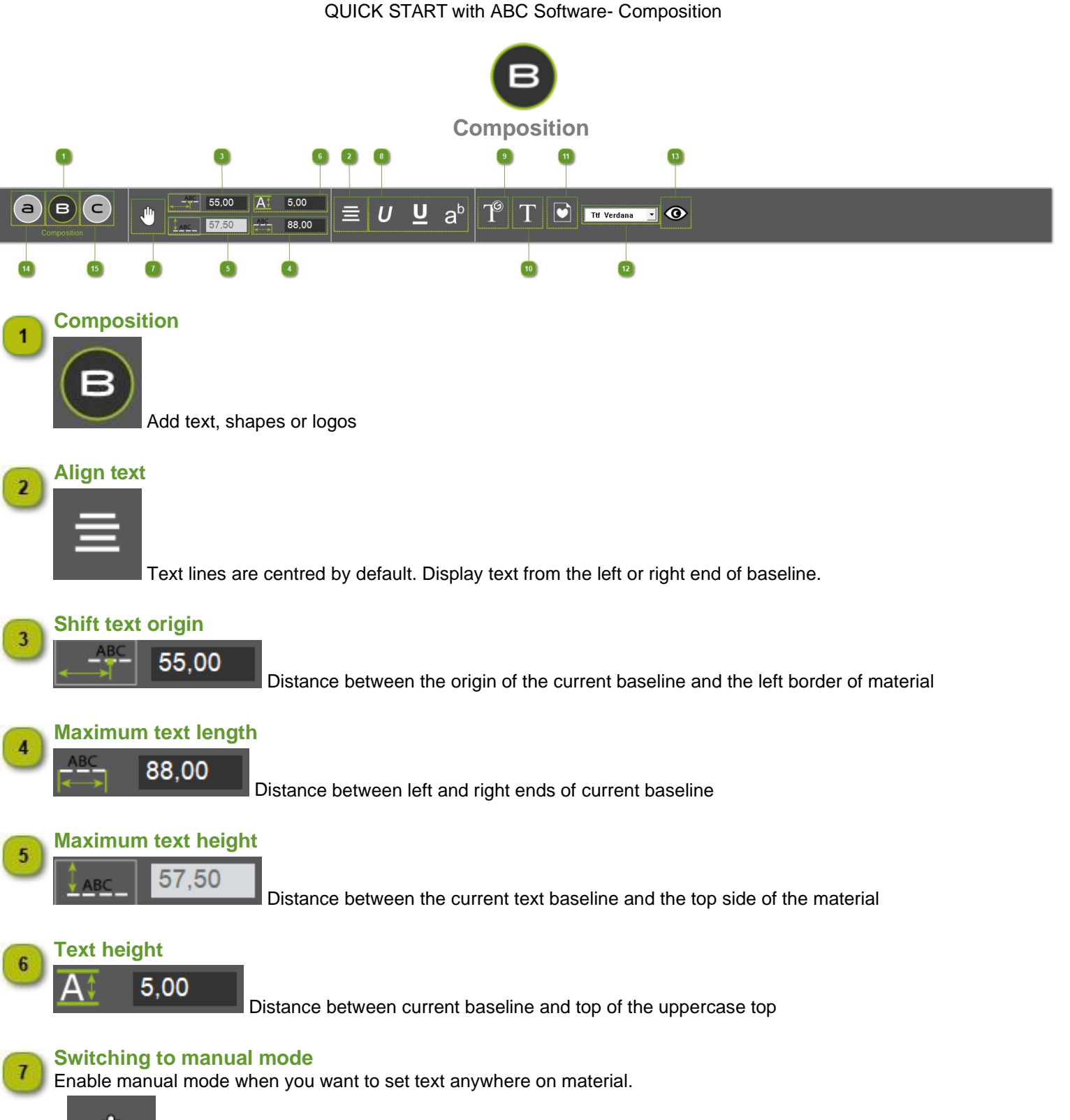

Manual mode will be automatically enabled when drawing shapes. Go back to auto mode when text lines should be centred inside material surface.

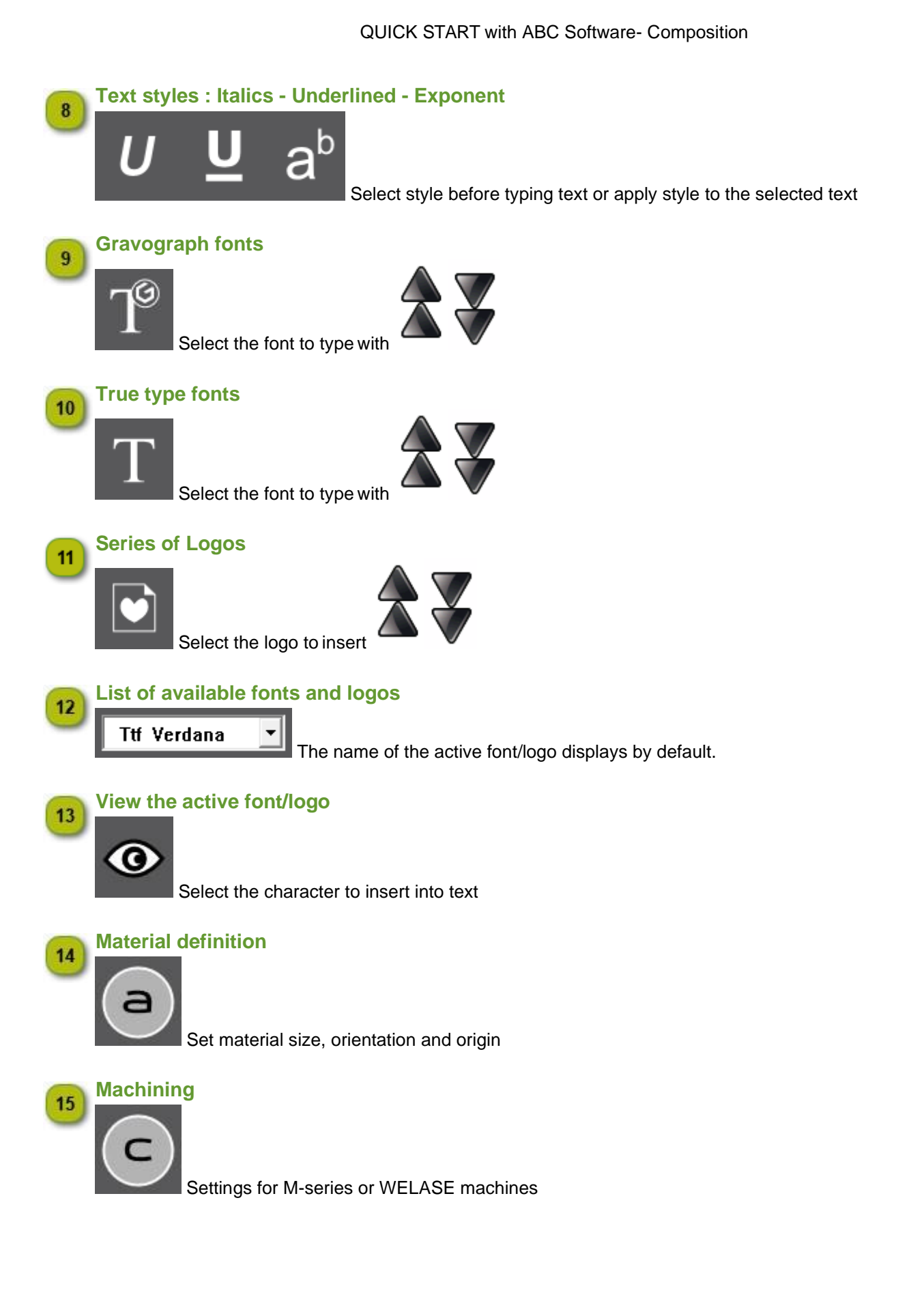

QUICK START with ABC Software- Assign a machining path to selected text or shape

Assign a machining path to selected text or shape

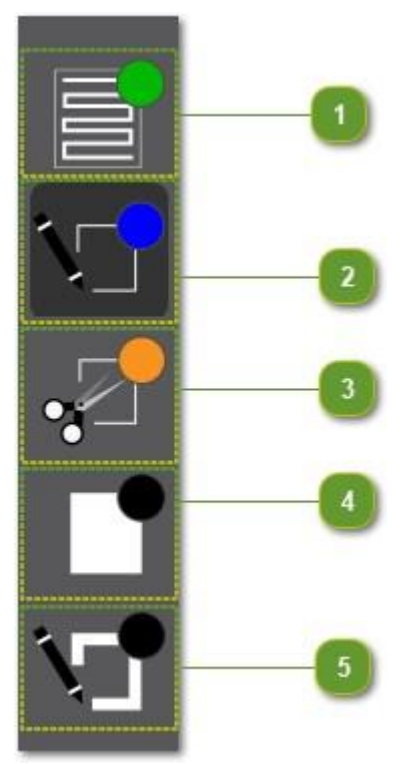

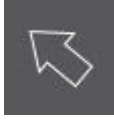

Select text, shapes or logos

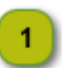

### Surface sweeping

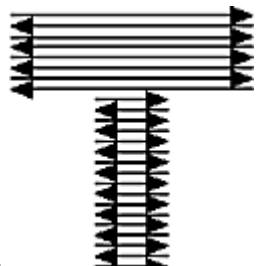

Sweeping a bound zone using vector round trips

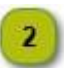

#### **Contour marking**

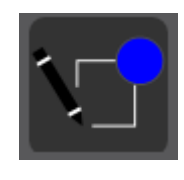

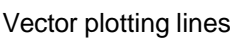

#### QUICK START with ABC Software- Assign a machining path to selected text or shape

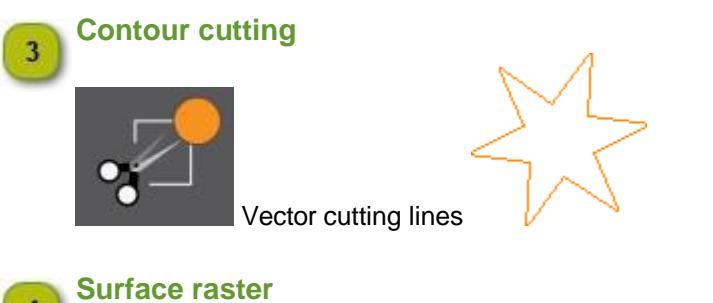

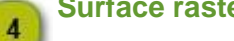

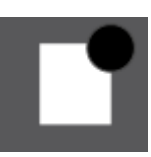

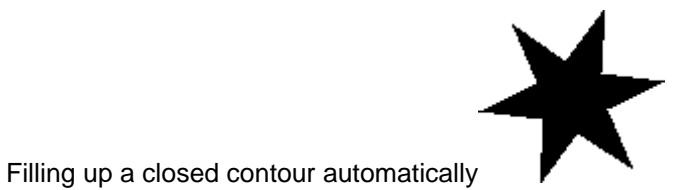

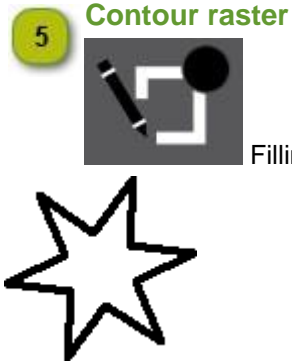

Filling up lines according to the thickness keyed in. Key in a Thickness higher than 0.1 mm.

#### QUICK START with ABC Software-

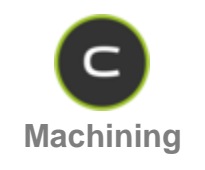

Assign a machining path to every object to machine (filling, plotting, cutting).

#### Set machining properties

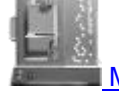

Marking settings for WELASE machine

Engraving settings for M-series machine

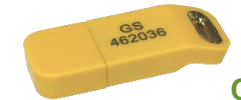

Connect the dongle allowing communication between the program and the machine

The GS dongle is the permanent protection key that manages data transfer from the program to the machine.

The dongle must be connected to a USB port on the PC before you can perform the following operations:

- sending a composition into machining
- simulation of a machining over the material
- positioning a block or plate by Point and Shoot

Y When the operation is triggered without the dongle, an error message signals the ban on access to the machine.

- A. End the operation on the machine
- B. Connect the dongle to a USB port on the PC
- C. Repeat from the program

QUICK START with ABC Software- WELASE settings

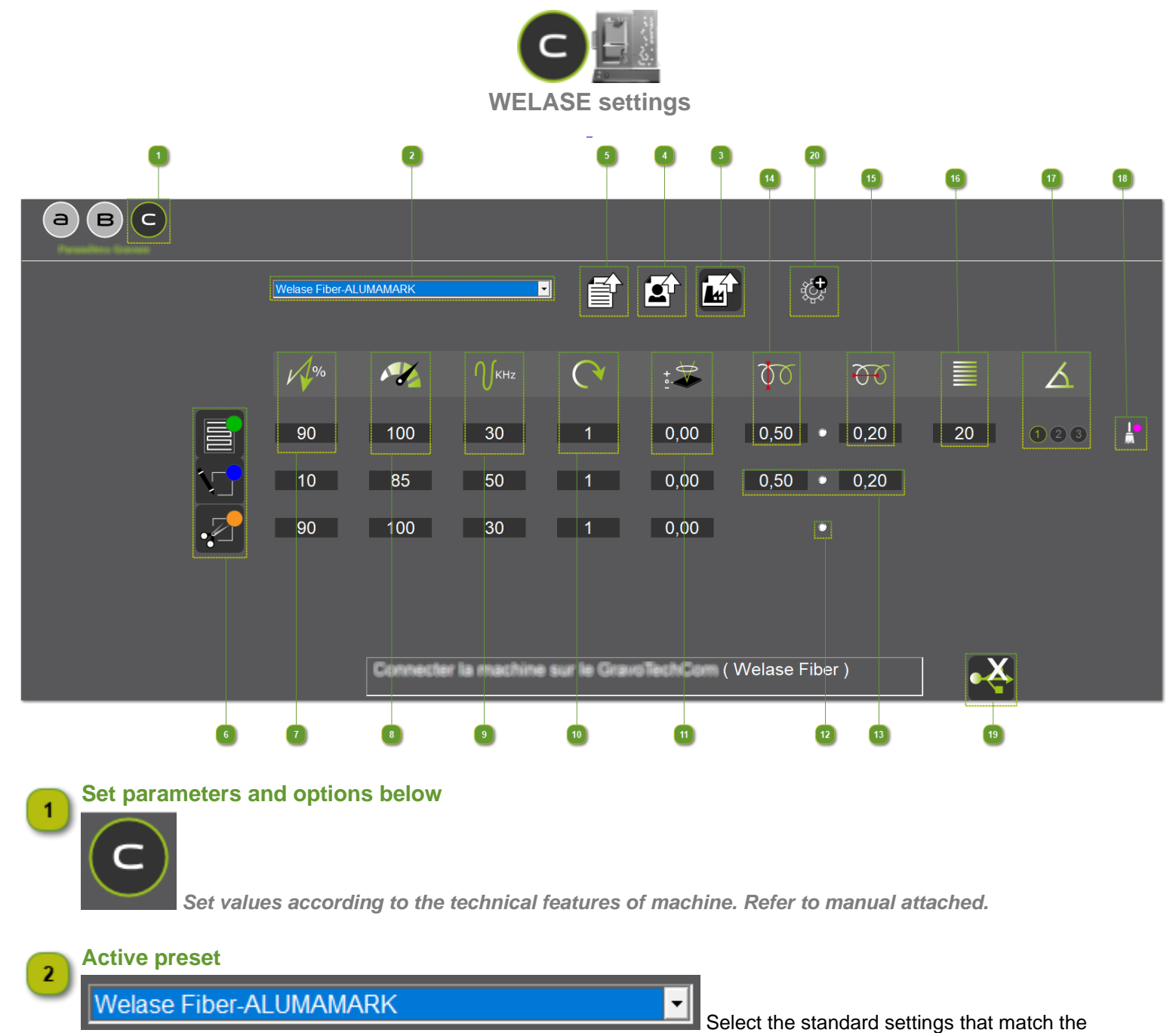

material (and the machine).

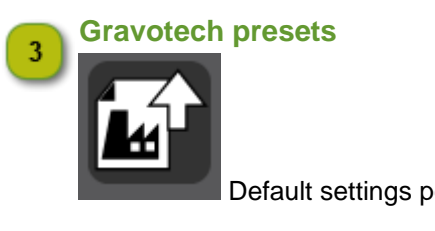

Default settings per material (and per machine)

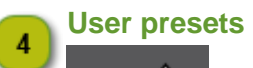

Saved settings specific to one material (and to one machine)

Gravotech Marking Copyright 2020 - 33 / 26

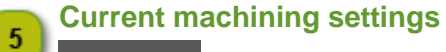

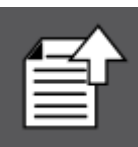

## 6 Machining paths assigned

Every path applied to objects in composition displays with the linked properties.

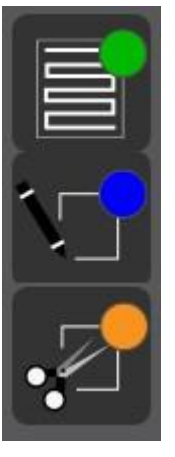

Power : Key in a value between 0 and 100%, proportionally to the power of laser source.

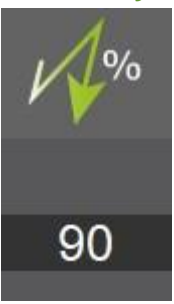

8 Speed : Key in a value between 0 and 100%, proportional to max. speed of machine motion system.

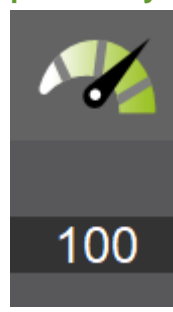

#### Impulse rate : Key in a value between 5 and 200 KHz.

The higher the frequency, the higher the number of shots per second.

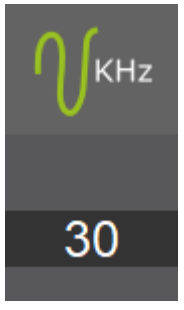

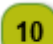

9

#### Number of passes : Key in a number between 1 and 500.

A pass equals one round of the laser beam to mark objects. Several passes can be required to gradually reach a given depth in some materials.

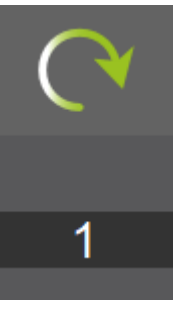

#### **10 Defocusing : Key in a negative or positive distance.** Lower or raise the material, before marking starts.

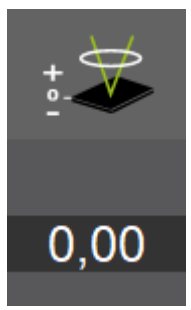

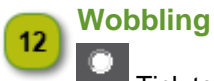

Tick to enable the process. Common to thicken contour marking, this method makes the laser beam oscillate e.g. it marks in spiral the lines, according to a preset amplitude.

Compared to line plotting, wobbling does more readable text, when typed with filar caracters, like those from Gravograph fonts.

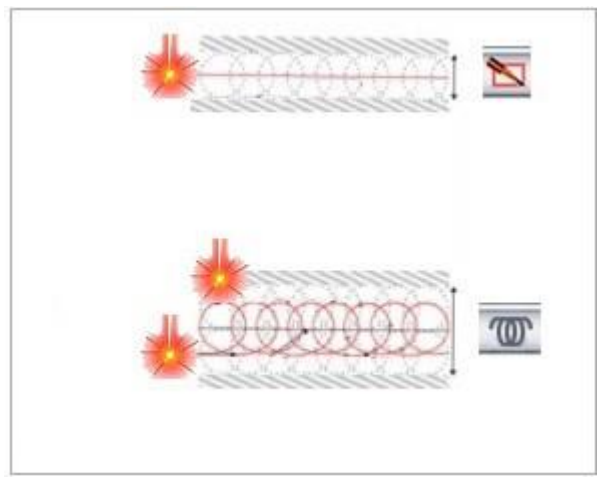

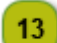

15

Enabling wobbling will add two values.

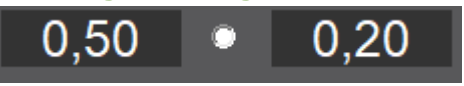

14 Key in the wobbling diameter

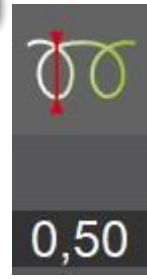

Key in the gap between two contiguous circles

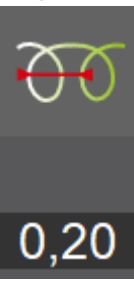

Gravotech Marking Copyright 2020 - 33 / 29

#### Key in the filling density i.e. number of lines/mm 16

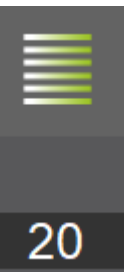

17

#### Drive the sweeping mode

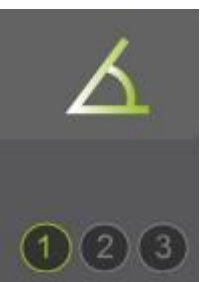

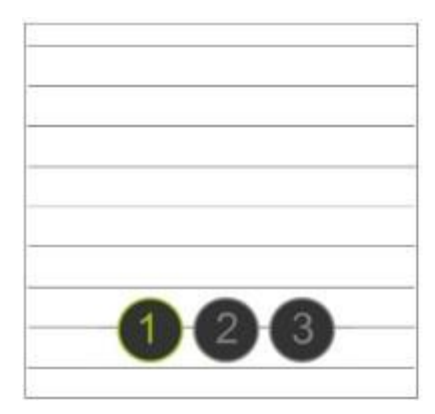

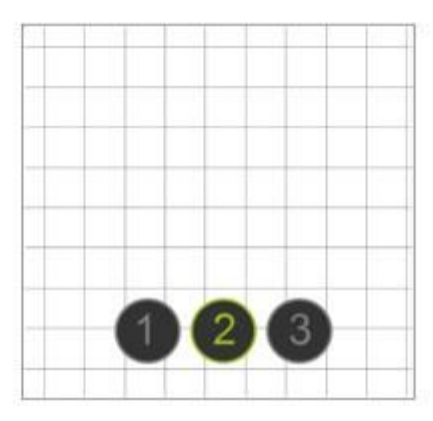

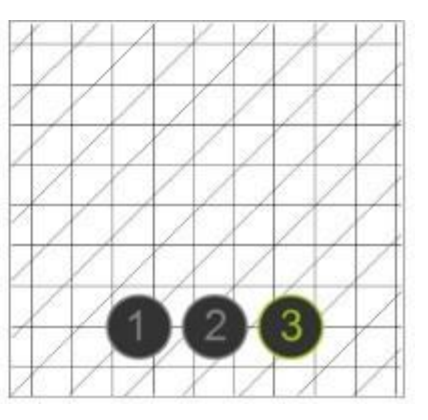

#### **Cleaning pass** 18

Enable this final pass to remove residue over marked surface

#### **Machine connection** 19

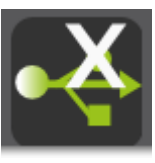

At need restart machine detection

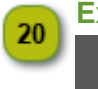

### **Expert settings**

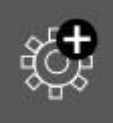

Call out and configure Gravotech driver process

QUICK START with ABC Software- M-series settings

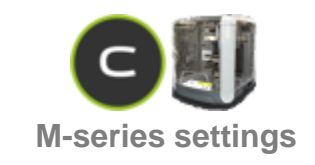

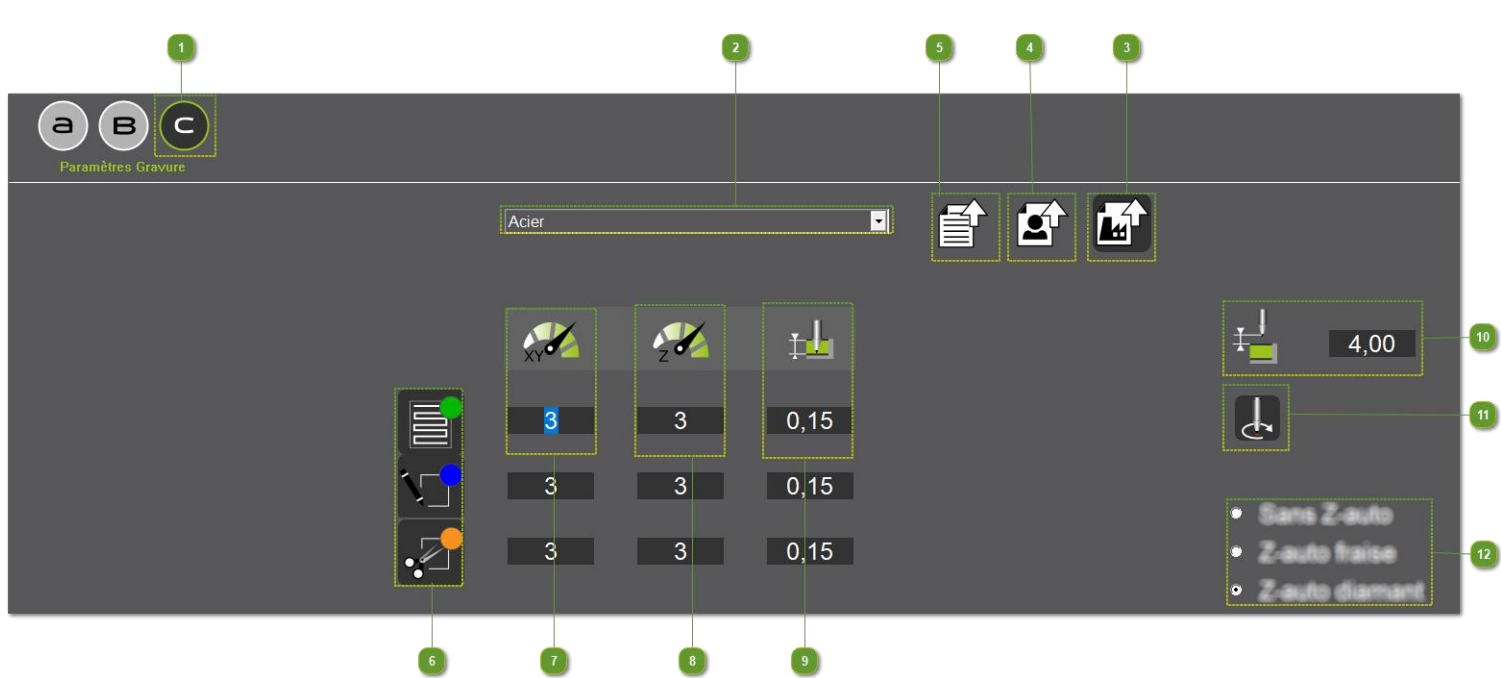

### Set parameters and options below

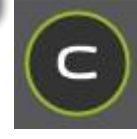

Set values according to the technical features of machine. Refer to manual attached.

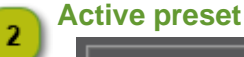

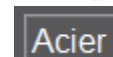

material (and the machine)

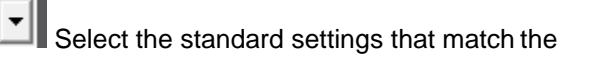

### Gravotech presets

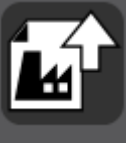

Default settings per material (and per machine)

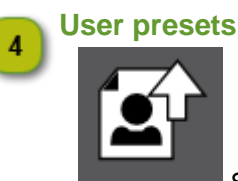

Saved settings specific to one material (and to one machine)

## 5 Current machining settings

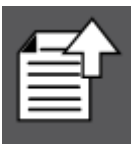

6

#### Machining paths assigned

Every path applied to objects in composition displays with the linked properties.

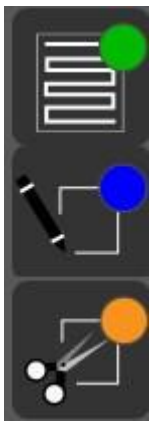

7 XY speed : Key in a value between min. and max. speeds of the machine. Tool horizontal motion speed when marking material

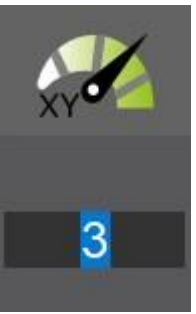

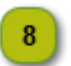

**Z speed** : Key in a value between min. and max. speeds of the machine. Tool drop speed when drilling material

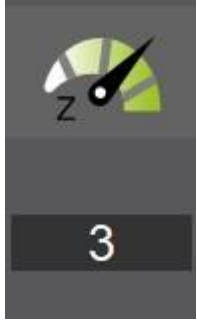

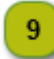

#### Engraving depth : Key in a value matching the machining mode.

To engrave using nose key in 0.02 and adjust engraving depth on machine.To engrave without nose key in a value between 0.01 and material thickness.

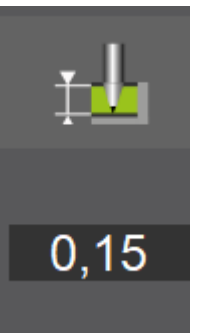

Z clearance : Set the tool raise between an engraved line and the next line to machine.

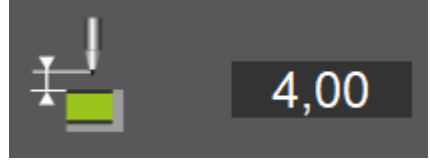

11

12

Spindle rotation : Enable the function when matching the machining mode.

- Diamond dragging excludes spindle rotation
- Engraving requires spindle rotation

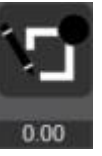

Auto Z-ref : Tick the machining mode that calls out the function.

ODiamond dragging enables auto Zref.

CEngraving with nose enables auto Zref.

Engraving without nose disables auto Zref.